# Purpose

This document describes how to monitor Kubernetes clusters with Nagios XI 2024R2 using NCPA (the Nagios Cross Platform Agent) and the Kubernetes Wizard.

**Important Note:** this wizard is one of Nagios XI's Premium features, so requires active support and maintenance benefits to function. For questions about renewing your benefits if they have lapsed, please email <u>sales@nagios.com</u> so we can assist you further.

# **Installing NCPA**

In order to use the Kubernetes Wizard, you'll need to first install NCPA on the target cluster's nodes. Instructions for installing NCPA can be found in the <u>Installing NCPA</u> and <u>Automatic Agent Deployment</u> documentation.

## **Configuring Kubernetes Access**

The next step will be to configure NCPA access to the Control Plane/Master node. Please see <u>How to</u> <u>Set Up Kubernetes Monitoring with NCPA</u>. Once this is completed, proceed to the next steps below.

# Finding the Kubernetes NCPA Wizard

To access the Kubernetes Wizard, navigate to Configure > Configuration Wizards.

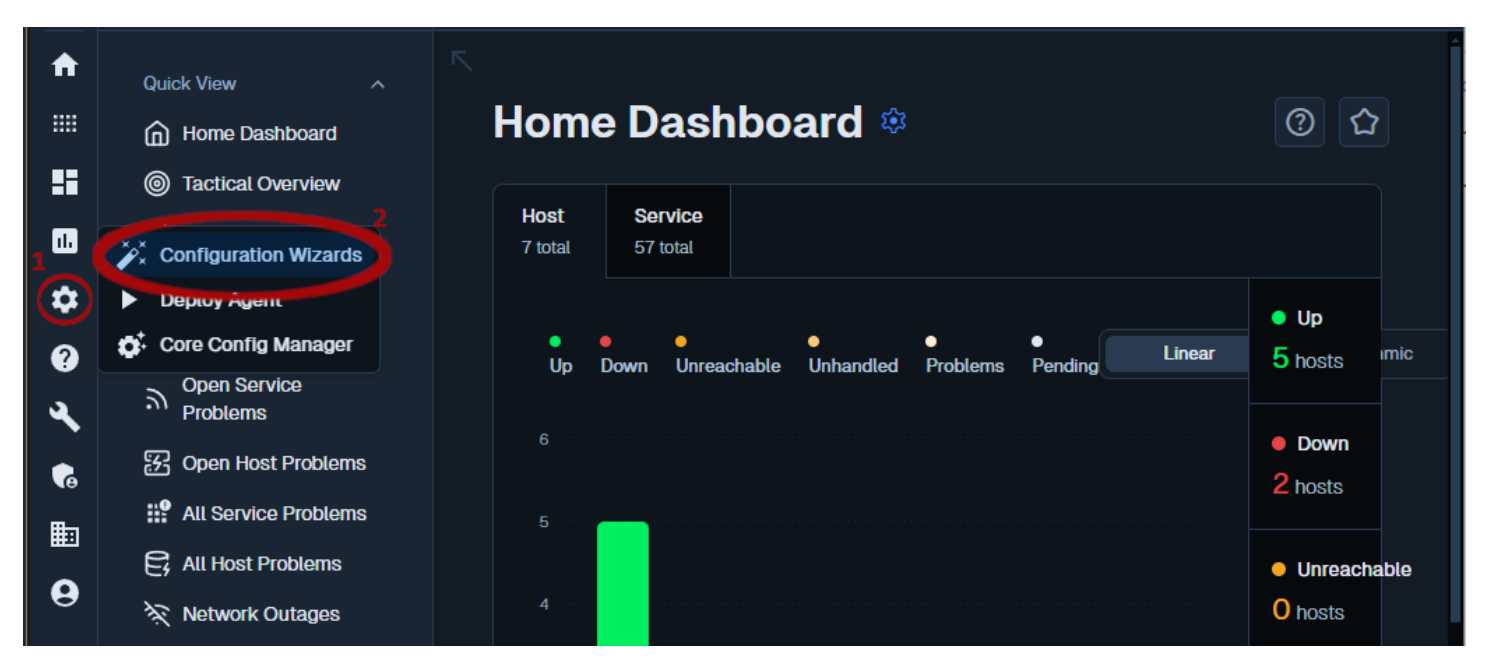

www.nagios.com

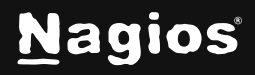

Page 1 of 8

On the "Configuration Wizards" page, select the **Kubernetes NCPA** wizard using the "Nagios Products" filter or start typing "kubernetes" in the search field to quickly find the wizard.

| Cor                                                                              | nfiguration Wizards 🔅                                            | ⑦ ☆          |
|----------------------------------------------------------------------------------|------------------------------------------------------------------|--------------|
| Extend and autor                                                                 | nate your workflow by using integrations for your favorite tools |              |
|                                                                                  | Y No Filter                                                      | More Wizards |
| Wizards                                                                          |                                                                  |              |
| B Kubernetes with NCPA<br>Monitor a Kubernetes Cluster with NCPA on each cluster | 2<br>→<br>machine.                                               |              |
|                                                                                  |                                                                  |              |

## Using the Kubernetes Wizard – Step 1

### Section 1– Control Bar

The control bar at the top of the wizard allows reviewing (**View**), editing (**Edit**) and copying (**Copy**) of existing Kubernetes configurations previously created by this wizard. By default, the wizard will have the **New** switch selected. If there are existing Kubernetes configurations, the **View** and **Edit** switches will be selectable.

To view or edit a configuration, click on **View/Edit** and then **Choose a Configuration**. To make a copy of an existing Kubernetes configuration, click on **Copy** and then **Choose a Configuration**.

| 🛞 Kub | Step | 1         |                        |   |   |  |
|-------|------|-----------|------------------------|---|---|--|
| New   | Сору | View/Edit | Choose a Configuration | ~ | 0 |  |

www.nagios.com

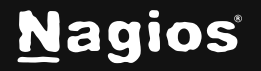

### Section 2 - Connect to NCPA

In the **Address** field, type the IP address or hostname of the host to monitor.

Specify the **Port** number, if not the default of **5693**.

Type the **Token** that was configured for the NCPA agent.

| 192.168.58.140                |  |
|-------------------------------|--|
| Port 🍍 🛈                      |  |
| 5693                          |  |
| Do not verify SSL certificate |  |
| Token 🍍 🛈                     |  |

### Section 3 - Connect NCPA to Kubernetes

Choose the Kubernetes Access method previously configured for the Kubernetes Cluster.

#### Method 1: API

- Choose API to use the ServiceAccount setup on the Kubernetes Control Plane/Master Node.
- 2. Enter the **Port** number of the API Server (if not 6443)
- Enter the file path of the ServiceAccount Token File, located on the Kubernetes Control Plane/Master Node and readable by the nagios user.
- 4. Click Next

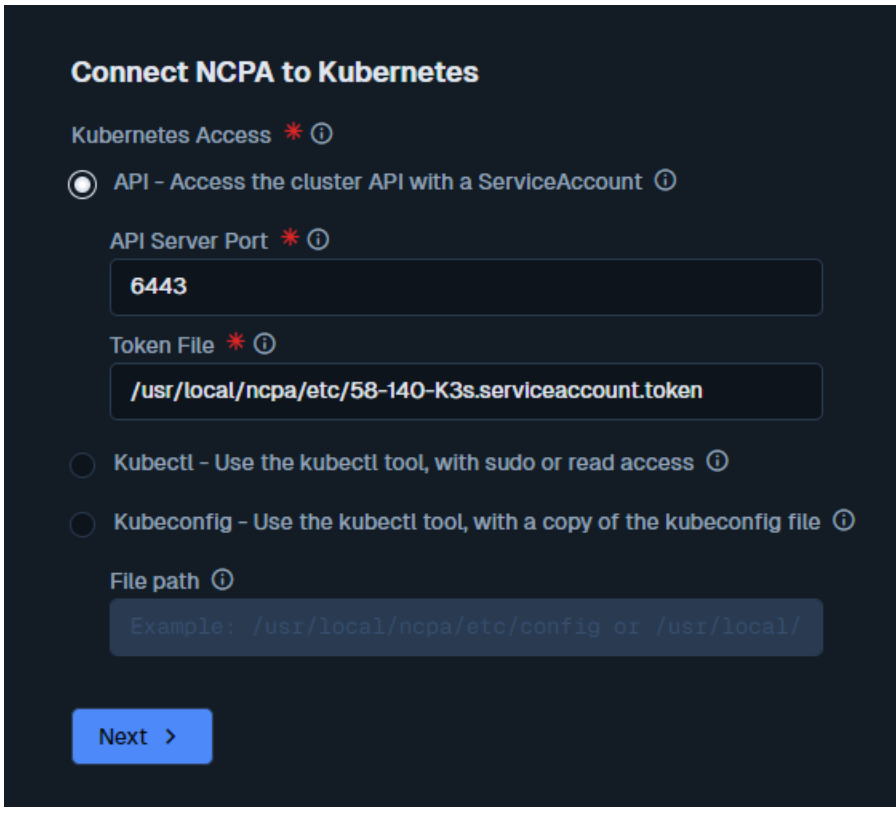

www.nagios.com

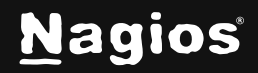

#### Page 3 of 8

### Methods 2a & 2b: Kubectl with Sudo or Read Access

All the setup work is on the Kubernetes Control Plane/Master Node, so there are no extra requirements on the wizard side.

#### **Kubectl Wizard Setup**

- 1. Choose **Kubectl** to have NCPA run the plugin with kubectl using the **2a** or **2b** method as configured on the Kubernetes Control Plane/Master Node.
- 2. Click Next.

| Connect NCPA to Kubernetes                                                                           |
|----------------------------------------------------------------------------------------------------|
| Kubernetes Access * 🛈                                                                                |
| API - Access the cluster API with a ServiceAccount ①                                                 |
| API Server Port 🛈                                                                                    |
| 6443                                                                                                 |
| Token File 🛈                                                                                         |
|                                                                                                    |
| O Kubectl - Use the kubectl tool, with sudo or read access ①                                         |
| $igodot$ Kubeconfig - Use the kubectl tool, with a copy of the kubeconfig file $ \widehat{	ext{0}} $ |
| File path 🛈                                                                                          |
|                                                                                                    |
| Next >                                                                                               |

www.nagios.com

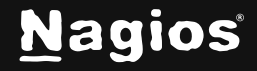

## Method 3: Kubeconfig

#### **Kubeconfig Requirements**

Copy the kubeconfig.yaml file to a location available to NCPA.

#### **Kubeconfig Wizard Setup**

- 1. This method also uses kubectl but requires the **File path** to a copy of the kubeconfig file, on the Control Plane/Master Node where the location is accessible to NCPA, and the file must be readable by NCPA.
- 2. Click Next.

### **Finishing Step 1**

When you click **Next** on **Step 1**, the **NCPA Token** will be validated. If the token is wrong or the machine cannot be contacted, the wizard will return to **Step 1**, until the token is successfully verified.

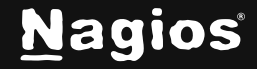

Page 5 of 8

| Co      | nnect NCPA to Kubernetes                                                          |
|---------|-----------------------------------------------------------------------------------|
| Kut     | pernetes Access * 🛈                                                               |
|         | API - Access the cluster API with a ServiceAccount $ \widehat{0} $                |
|         | API Server Port 🛈                                                                 |
|         | 6443                                                                              |
|         | Token File 🛈                                                                      |
|         |                                                                                   |
|         | Kubectl - Use the kubectl tool, with sudo or read access $ \widehat{\mathrm{o}} $ |
| $\odot$ | Kubeconfig - Use the kubectl tool, with a copy of the kubeconfig file             |
|         | File path * 🛈                                                                     |
|         | /usr/local/ncpa/etc/k3.yaml                                                       |

## **Using the Kubernetes Wizard: Step 2**

In **Step 2**, you will configure the metrics to be monitored.

Make sure a valid and useful **Host Name** has been entered.

Select/deselect the metrics for monitoring. Adjust the warning and critical thresholds for each metric to suit the environment.

Once the appropriate metrics have been configured, click **Next**.

## 🛞 Kubernetes with NCPA Configuration Wizard

#### Host Information

| Address        |  |
|----------------|--|
| 192.168.58.140 |  |
| Host Name 🛈    |  |
| 192.168.58.140 |  |
| Port           |  |
| 5693           |  |
|                |  |

#### Kubernetes Metrics

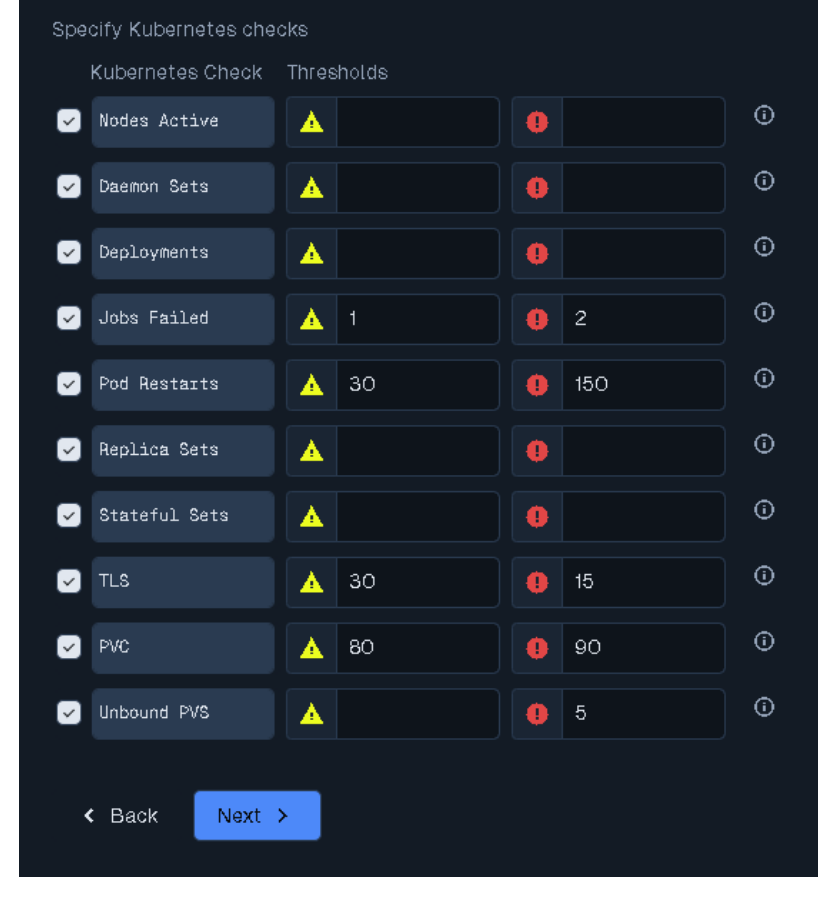

www.nagios.com

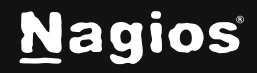

#### Page 6 of 8

#### Using the Kubernetes Wizard: Steps 3-5

In **Step 3** make desired changes (if necessary) and click either the **Finish with Defaults** or the **Next** button. If desired, go on to **Step 4** and **Step 5** and on the **Final Step** click the **Finish & Apply** button.

| Kubernetes with NCPA Configuration Wizard           | Final Step | •      |
|-----------------------------------------------------|------------|--------|
| Final Settings                                      |            |        |
| Click Finish & Apply to add your new configuration. |            |        |
| Back Finish & Apply Save as Template                |            | Cancel |

Both Finish with Defaults and Finish & Apply will display a success or failure page.

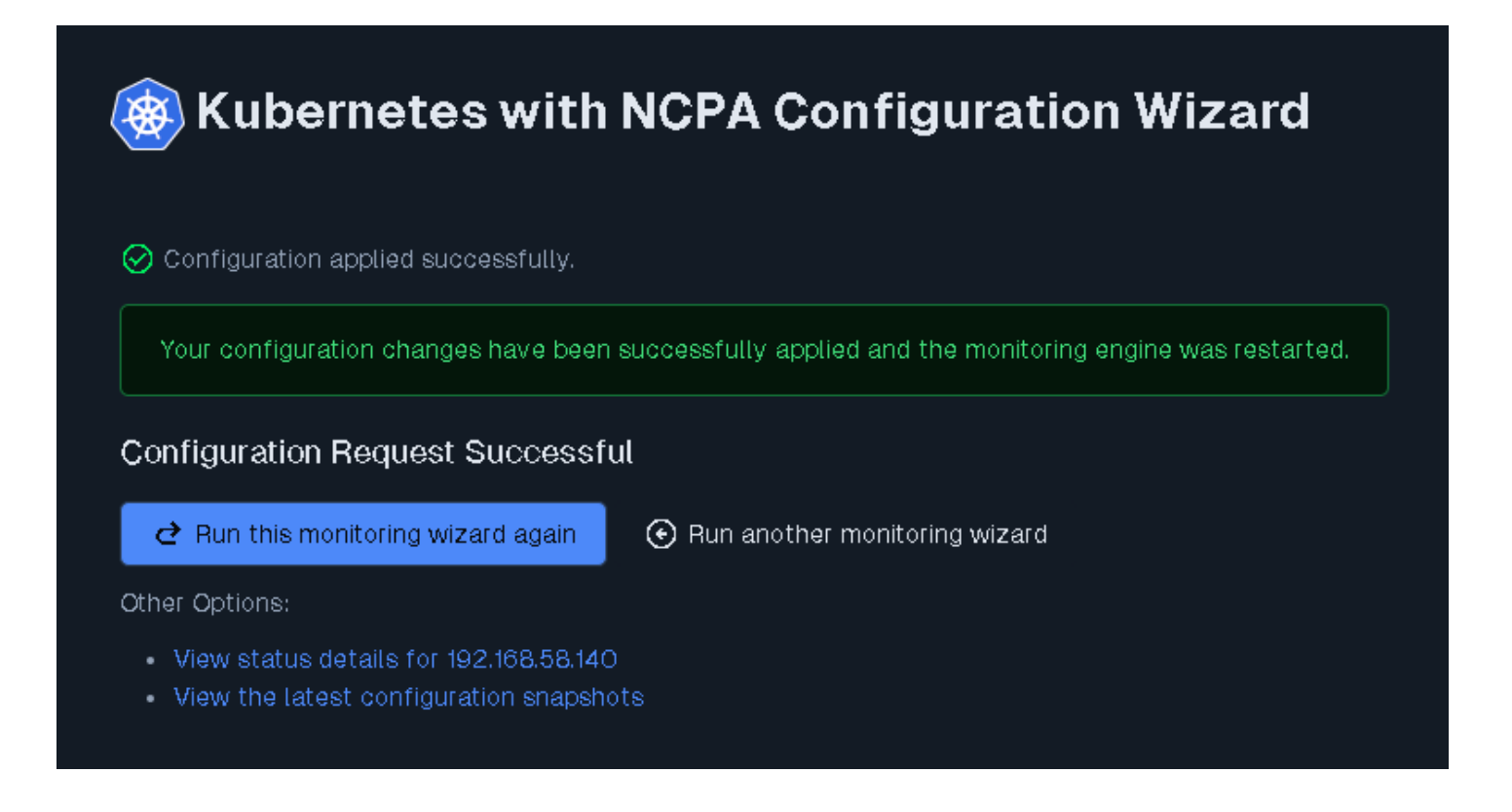

www.nagios.com

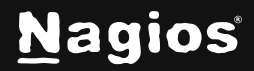

Page 7 of 8

Once the configuration has been applied, click the **View status details for** *NCPA HOST>* link to see the new host and service(s) that were created.

| • 192.168.58.141-K8s 🚧 🔣 🔒 | Daemon Sets   |    | • Ok     | ) 2h 37m 55s | 1/5 | 2025-06-24 15:59:29 | OK: Daemonset kube-<br>system/svclb-<br>traefik-74fc239d 1/1<br>ready |
|----------------------------|---------------|----|----------|--------------|-----|---------------------|-----------------------------------------------------------------------|
|                            | Deployments   |    | Ok       | ) 6h 43m 47s | 1/5 | 2025-06-24 16:00:31 | OK: 4 deployments<br>are available                                    |
|                            | Jobs Failed   |    | • Ok     | ④ 6h 44m 50s | 1/5 | 2025-06-24 16:00:03 | OK: 2 checked. Ø<br>failed jobs is below<br>threshold                 |
|                            | Nodes Active  | 00 | Ok       | 6h 43m 15s   | 1/5 | 2025-06-24 16:00:56 | OK: 1 nodes are<br>ready                                              |
|                            | PVC           |    | Warning  | Ih 7m 44s    | 5/5 | 2025-06-24 16:01:05 | WARNING: 0 defined<br>pvc                                             |
|                            | Pod Restarts  |    | • Ok     | Ih 10m 32s   | 1/5 | 2025-06-24 15:59:22 | OK: 5 pods ready, 2<br>pods succeeded, 0<br>pods not ready            |
|                            | Replica Sets  |    | Ok       | ) th 11m 15s | 1/5 | 2025-06-24 16:03:43 | OK: 4 replicasets<br>are ready                                        |
|                            | Stateful Sets |    | Critical | 10h 40m 18s  | 5/5 | 2025-06-24 15:59:44 | No statefulsets<br>found                                              |

# **Finishing Up**

This completes the documentation on How to Monitor Kubernetes with Nagios XI and NCPA. If you have additional questions or other support-related questions, please visit us at our Nagios Support Forum, Nagios Knowledge Base, or Nagios Library:

Visit Nagios Support Forum

Visit Nagios Knowledge Base

Visit Nagios Library

www.nagios.com

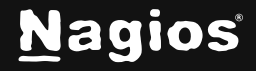

Page 8 of 8